- 1) Ouvrez Fusion 360
- 2) Créer une nouvelle Esquisse
  - Placer le plan de travail en mode HAUT
- 3) Sélectionnez l'outil Ligne

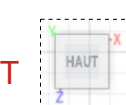

• Positionnez le pointeur sur l'endroit du début (X=5, Y=5)

)

- Cliquez
- **Glisser verticalement ( vers le haut )** la souris a l'endroit du deuxième point
- Cliquez
- Et ainsi de suite
- Créez l'esquisse comme ci-contre
- **Cliquez** sur le point d'origine pour fermer l'esquisse
- Libérer l'outil (Échap)

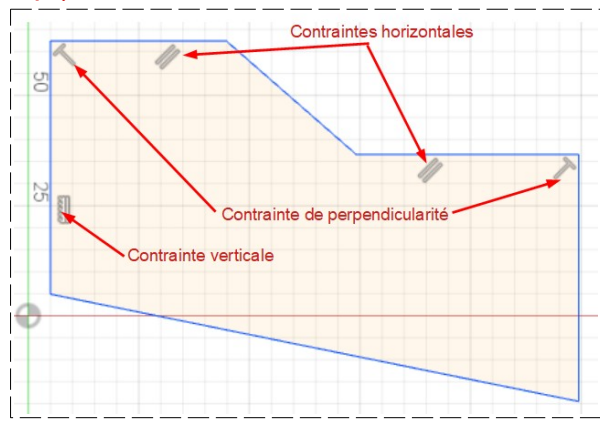

| Barre d'outil des contraintes |                                                                                                    |  |  |  |  |
|-------------------------------|----------------------------------------------------------------------------------------------------|--|--|--|--|
|                               |                                                                                                    |  |  |  |  |
| CONTRAINTES *                 |                                                                                                    |  |  |  |  |
| Horizontale/verticale         | Contraint un segment à être horizontal ou vertical                                                                                 |  |  |  |  |
| Coincident                    | Permet de faire coïncider un point par rapport à à un autre point ou objet                                                         |  |  |  |  |
| → Tangente                    | Oblige un segment ou un cercle à être tangent par rapport à un cercle ou arc de cercle                                             |  |  |  |  |
| = Egal                        | Force deux segments à avoir une même longueur ou ou deux cercles à avoir<br>un même rayon ou deux cercles à avoir le même diamètre |  |  |  |  |
| 1/ Parallèle                  | Contraint deux segments à être parallèles l'un par rapport à l'autre                                                               |  |  |  |  |
| Y Perpendiculaire             | Contraint deux segments à être perpendiculaires l'un par rapport à l'autre                                                         |  |  |  |  |
| Bloquer/Libérer               | Les figures verrouillées ne peuvent plus être déplacées et apparaissent<br>en vert                                                 |  |  |  |  |
| 🛆 Milieu                      | Oblige l'extrémité d'un segment à se placer au milieu d'un autre segment                                                           |  |  |  |  |
| O Concentrique                | Oblige deux cercles ou arc à avoir un même centre                                                                                  |  |  |  |  |
| > Colinéaire                  | Contraint deux segments à être alignés sur le même axe                                                                             |  |  |  |  |
| [] Symétrie                   | Force deux objets à se placer symétriquement l'un par rapport à l'autre                                                            |  |  |  |  |
| → Courbure                    | <b>Contraint</b> une courbe de Bézier (spline) à se positionner dans la continuité d'une ligne ou d'un objet                       |  |  |  |  |

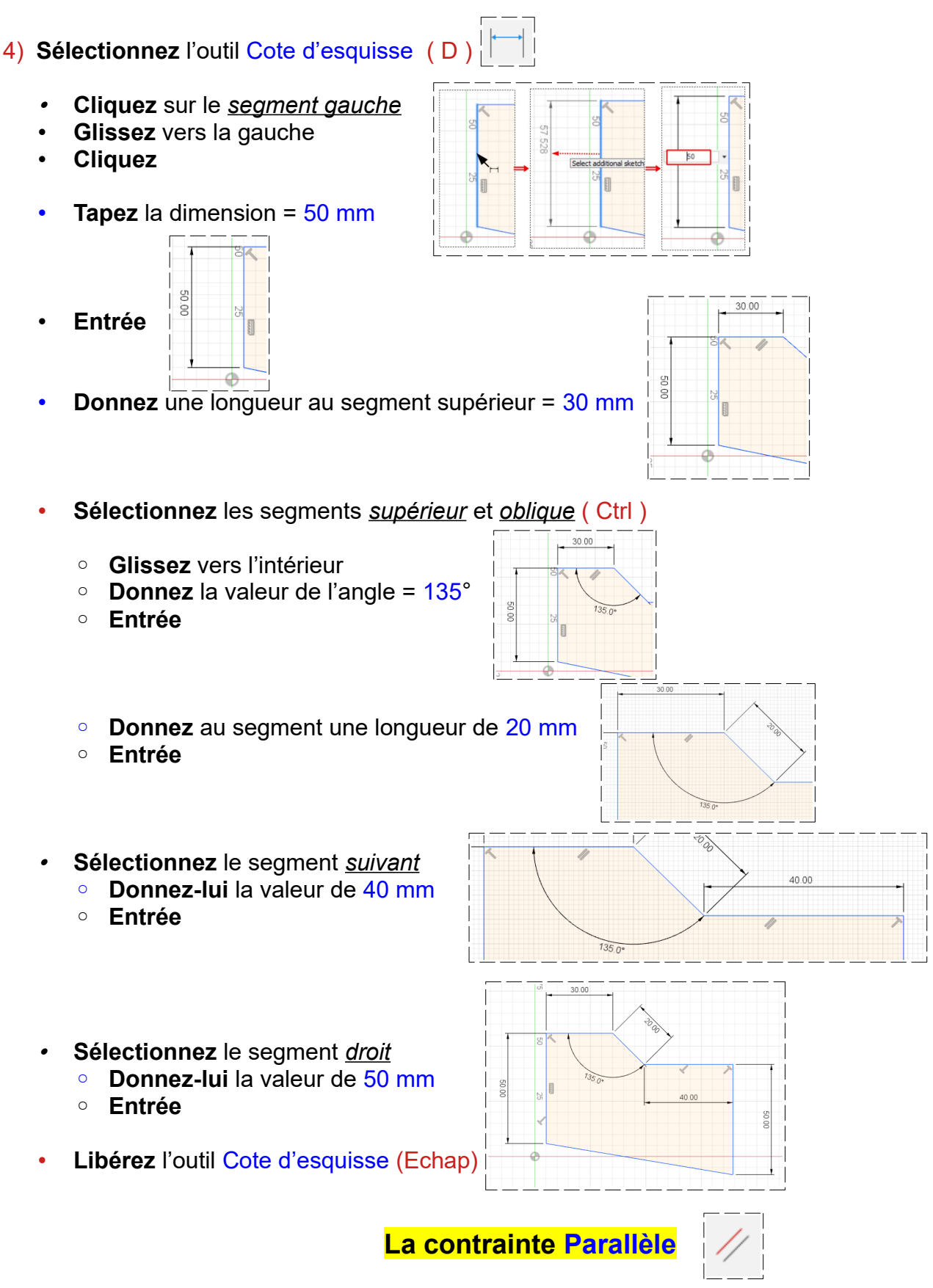

NOTA: Nous allons rendre le segment inférieur parallèle aux segments supérieures Il sera impossible d'effectuer cette manipulation car le segment de droite a une contrainte de longueur. Il faut donc supprimer cette contrainte

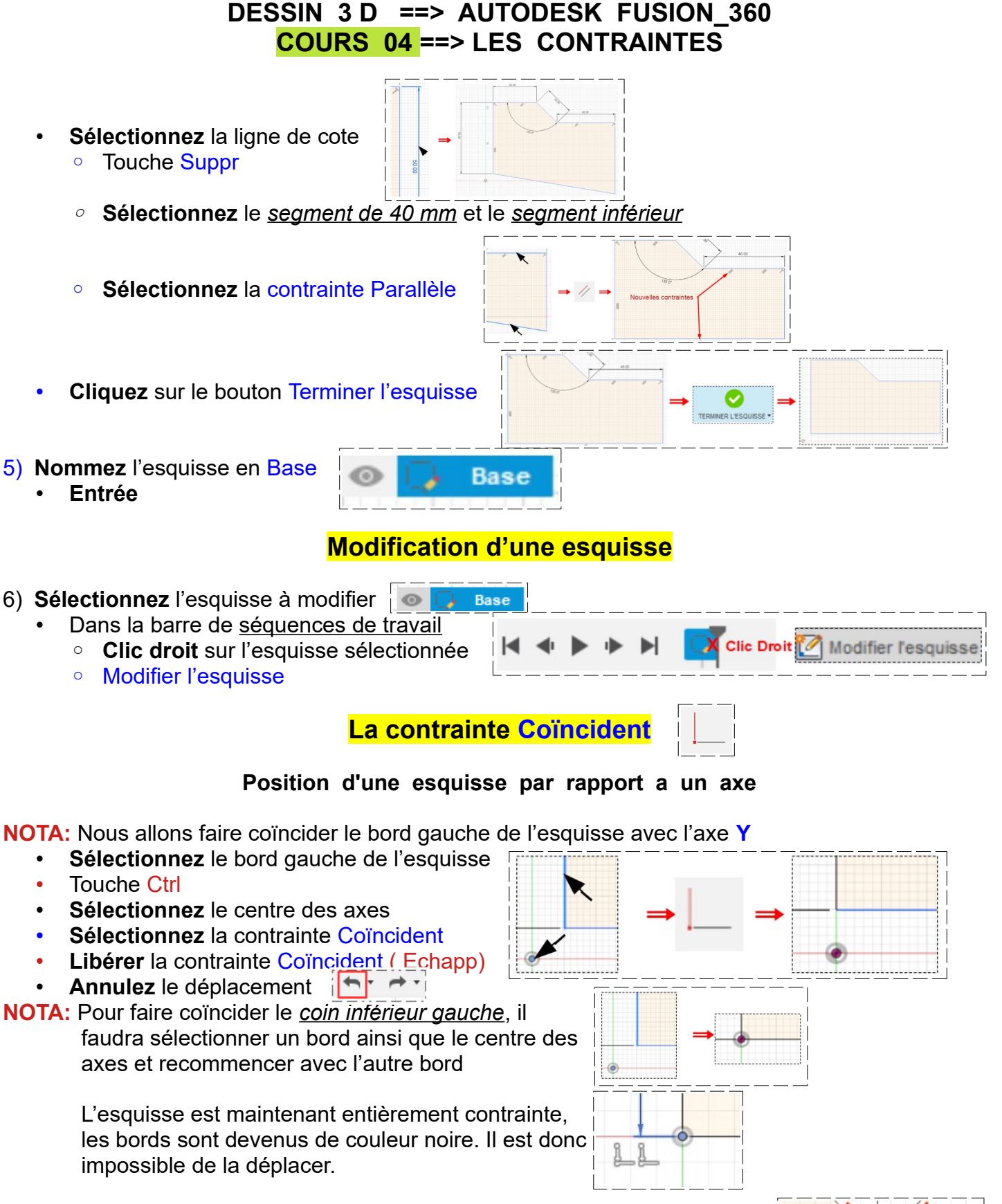

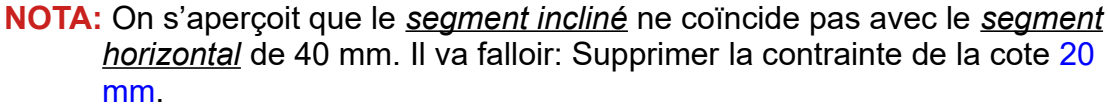

 Supprimer la contrainte de l'angle et donnez une contrainte angulaire de 135°

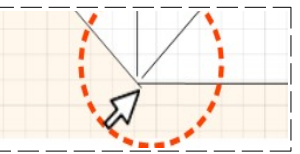

- Sélectionnez le trait de cote 20 mm
  - Touche Supp
  - Sélectionnez la contrainte de l'angle
     Touche Supp

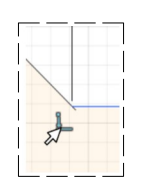

35.858

- Sélectionnez les deux segments
  - Sélectionnez l'outil Cote d'esquisse (D)
  - Donnez la cote de 135° ( elle s"affiche automatiquement puisque le segment est parallèle à l'axe X )
- 7) Affichez la cote du coté droit
  - Sélectionnez l'outil Cote d'esquisse (D)
  - Sélectionnez le coté droit
  - **Glissez** vers la droite
  - Entrée (La valeur est maintenant de 35,858 mm)

#### La contrainte Milieu

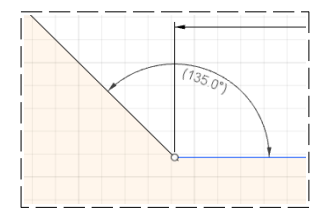

- **NOTA:** Cette contrainte oblige l'extrémité d'un segment à se placer au milieu d'un autre segment Nous allons placer un cercle dans l'esquisse à égale distance des segments horizontaux.
- 8) Tracez un cercle centré dans l'esquisse
  - Sélectionnez l'outil Créer / Centre, Diamètre, Cercle
  - **Positionner** son centre dans l'esquisse
  - Cliquez
  - Dessinez le cercle
  - **Donnez** la valeur du diamètre = 12 mm
  - Entrée
- 9) Renommez l'esquisse6 en Trou

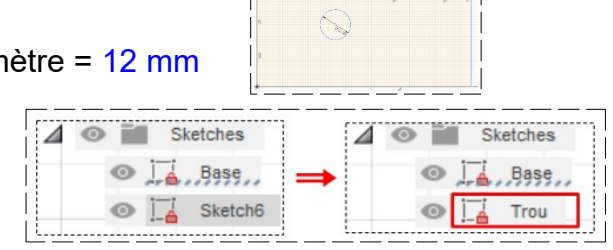

## POSITION DU CENTRE DU CERCLE

10)**Positionnez** le centre du cercle à 20 mm du bord droit

- Sélectionnez l'outil Cote d'esquisse (D)
- Sélectionnez le <u>centre du cercle</u>
- Touche Ctrl maintenue appuyée
- Sélectionnez le segment de droite
- Lâchez la touche Ctrl
- Glisser vers le bas
- Cliquez
- **Tapez** la valeur = 20 mm
- Entrée

11)**Positionnez** le centre du cercle à égale distance des segments horizontaux **NOTA:** Deux méthodes

#### Première méthode

- Positionner le centre à la moitié de la cote du segment de droite
  - Utilisez les mêmes actions qu'au paragraphe 9
  - Tapez la cote = 17,929 mm ou 35,858 / 2

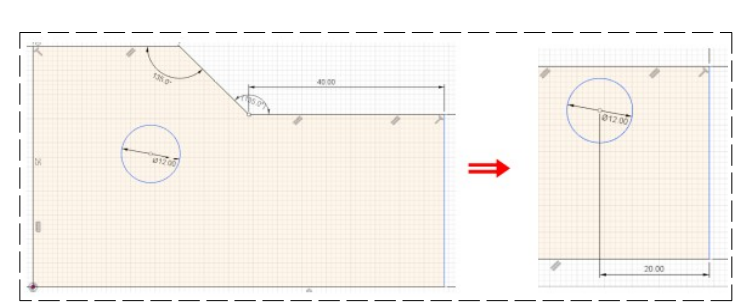

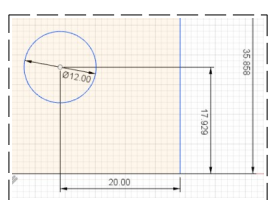

• Annulez cette position (Ctrl +Z)

#### Deuxième méthode

- **Positionnez** le centre sur un ligne de construction créée avec l'outil Milieu
  - Sélectionnez l'outil Ligne
  - **Positionnez** le pointeur sur le segment de droite jusqu'au point du Milieu du segment
  - Cliquez
  - **Glissez** horizontalement jusqu'à sur le segment de gauche
  - Cliquez
  - Libérez l'outil Ligne
- Sélectionnez la ligne
   Cliquez sur Construction
  - Sélectionnez le centre du cercle
  - Sélectionnez la ligne de construction
  - Cliquez sur la contrainte Coïncident
- Cliquez sur le bouton Terminer l'esquisse

NOTA: Ne supprimez pas la ligne de construction, le cercle ne serait plus ancré

**NOTA:** Cette contrainte **Oblige** deux cercles ou arc à avoir un même centre

12) Sélectionnez l'outil Créer / Arc / Arc avec point de centre
Arc avec point de centre
• Tracez deux arcs de cercle de rayon 15 et 20 mm avec un angle de 30°
• Sélectionnez les deux arcs

• Cliquez sur la contrainte Concentrique

13) Supprimez les arcs
• Sélectionnez les de diamètre 15 et 20 mm
• Sélectionnez les deux cercles
• Sélectionnez les deux cercles

La contrainte Concentrique

- **Cliquez** sur la contrainte Concentrique
- 15) **Supprimez** les cercles

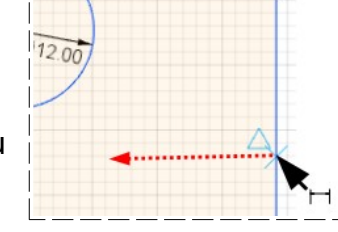

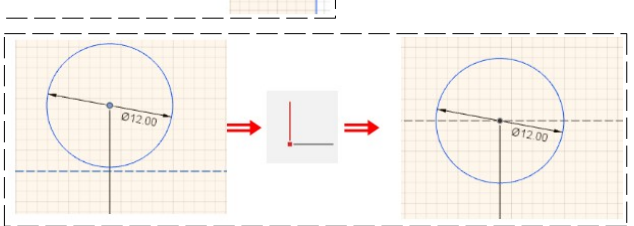

Larderet Claude 09/10/2022

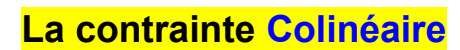

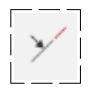

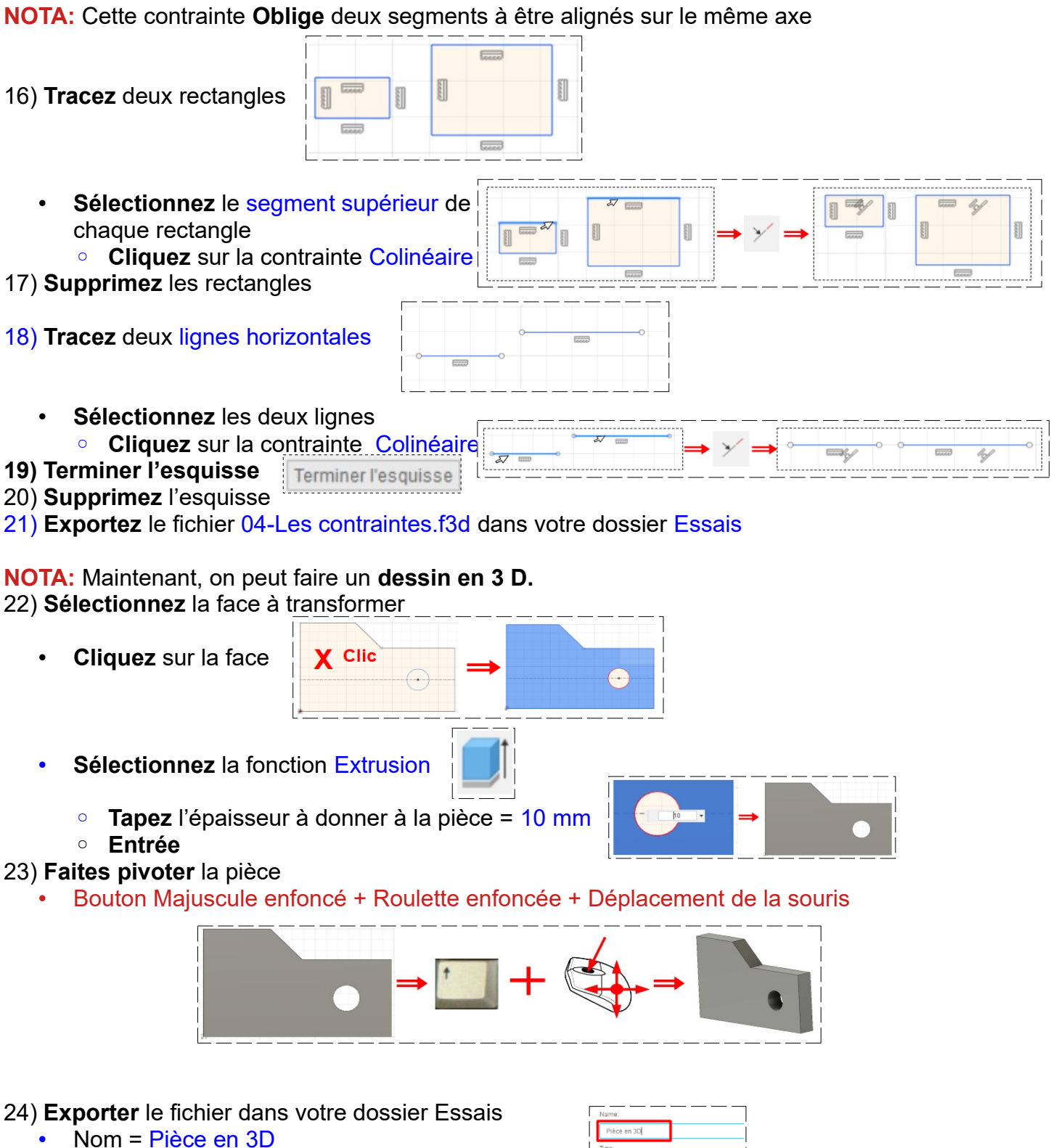

- Type = Autodesk Fusion 360 Archive Files (\*f3d)
- Emplacement = votre dossier Essais
- Export
   Cancel Export

| Pièce en 3D    |             |                 |
|----------------|-------------|-----------------|
| /pe:           |             |                 |
| Autodesk Fusio | n 360 Archi | ve Files (*.f3) |

La contrainte Tangente

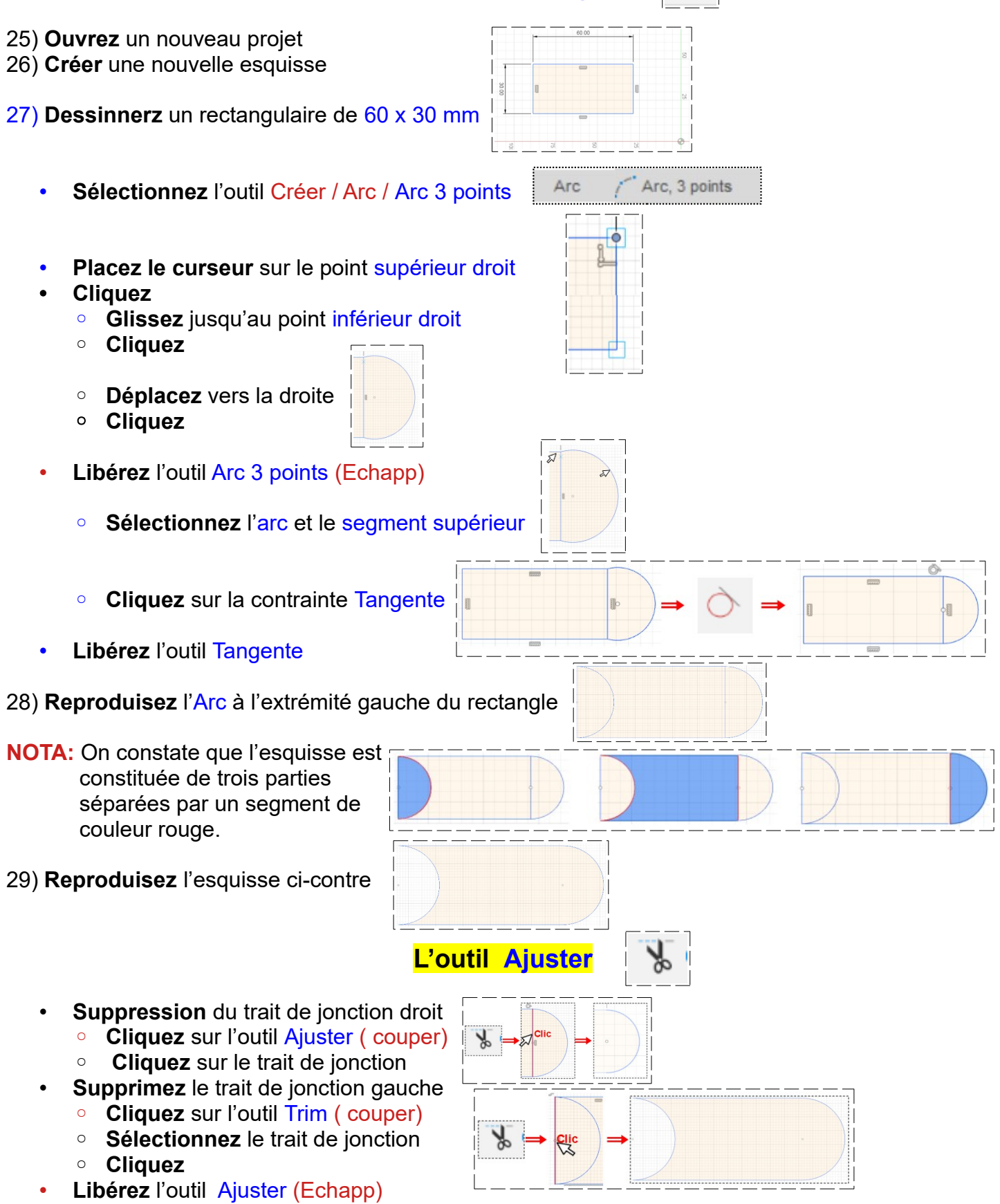

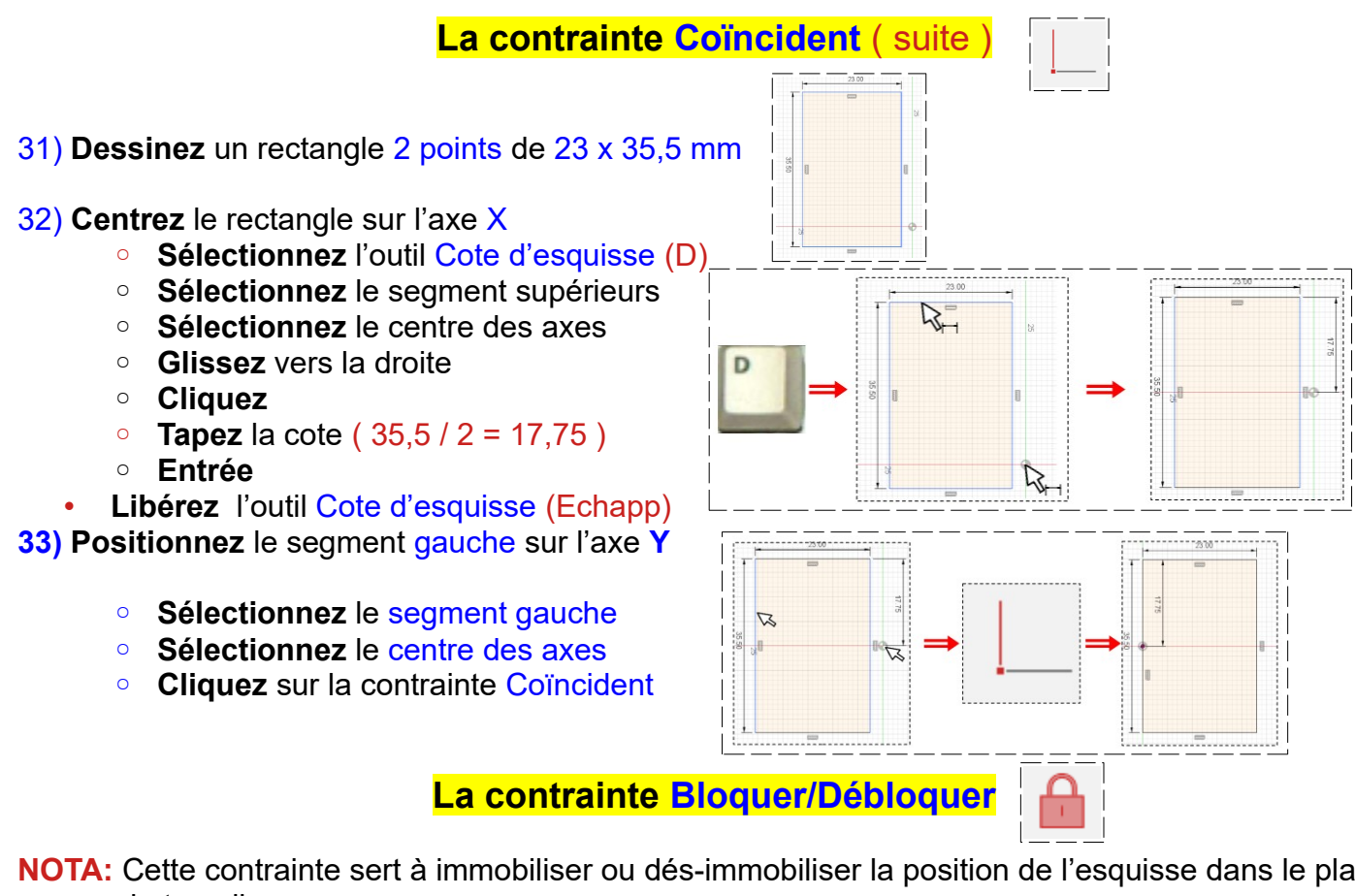

NOTA: Cette contrainte sert à immobiliser ou dés-immobiliser la position de l'esquisse dans le plan de travail

## 34) **Dessinez** un rectangle

- Sélectionnez la contrainte Bloquer/Débloquer
- Sélectionnez le segment supérieur (il devient vert, et ne pourra plus être déplacé )
- Sélectionnez les autres segments (un par un, l'esquisse ne pourra plus être déplacée )

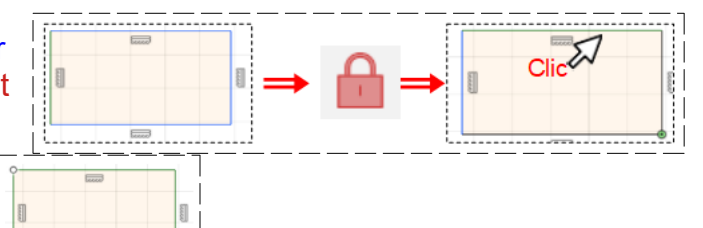

NOTA: Les segments deviennent vert. Pour dés-immobiliser un segment, il suffit de sélectionnez chaque segment avec la contrainte Bloquer/Débloquer

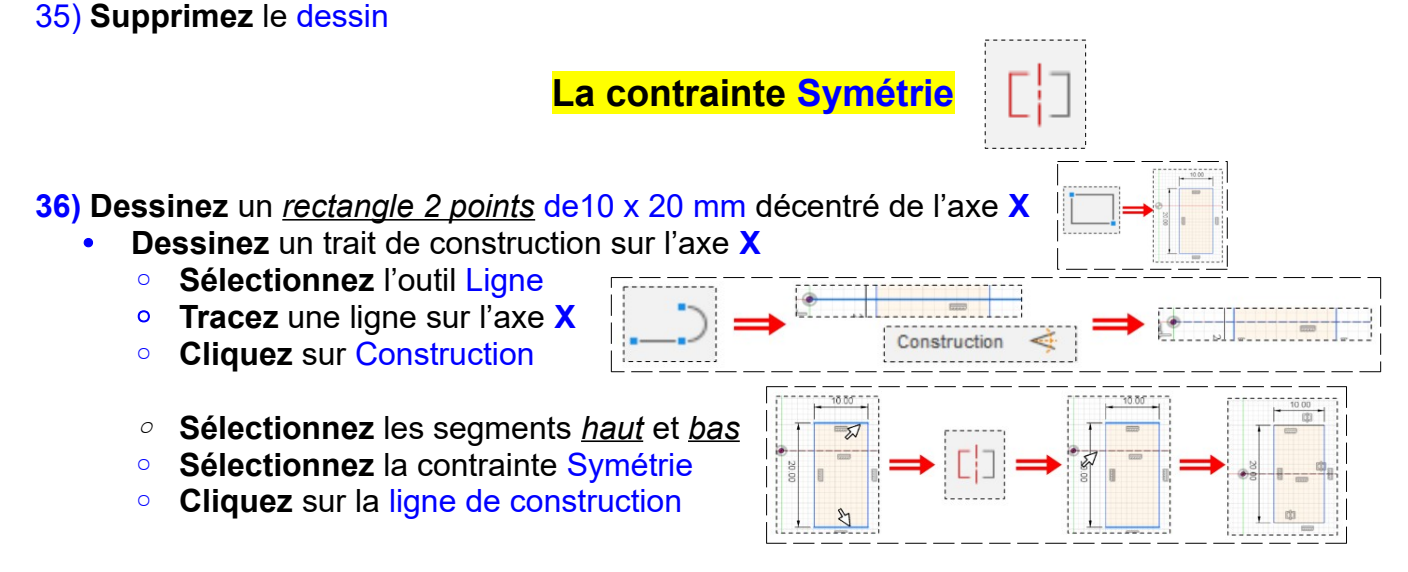

#### 37) Supprimez l'esquisse

- Dessinez un polygone circonscrit de rayon 5 mm
  - Tracez une *ligne de construction* sur l'axe X
  - Sélectionnez les points haut et bas
  - **Sélectionnez** la contrainte Symétrie
  - Cliquez sur la ligne de construction

# LA SAUVEGARDE et ENREGISTREMENTS

#### 38) Sauvegardez l'esquisse sur votre PC

|   | ۱.   | 8     | ج | Ŧ | ð | Ŧ   |
|---|------|-------|---|---|---|-----|
|   |      |       |   | - | - | ••• |
| 1 | Expo | orter |   |   |   |     |

- Sélectionnez le dossier Essais
- Nommez le fichier 04-Les contraintes.f3d

#### NOTA: La suite n'est pas à faire en cours

| <br>D:/Docume60 Es | sais |
|--------------------|------|
|                    |      |

Emplacement:

- 39) **Sauvegardez** l'esquisse chez Fusion 360 (Il ne sera pas mis sur votre PC et sera à la disposition d'autres utilisateurs de Fusion 360 )
  - Fichier / Enregistrer

Fichier / Exporter

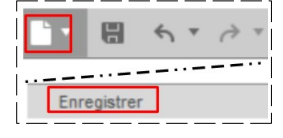

- Remplissez les cases
  - Nom = Entrez le nom du fichier
  - Emplacement = Sélectionnez le nom du projet

| Save               |                 | × |
|--------------------|-----------------|---|
| Name:              |                 |   |
| Les contraintes 04 | Nom du fichier  |   |
| Location:          |                 |   |
| larderet           | choix du projet |   |

NOTA: Vous pouvez créer un projet a votre nom en cliquant sur le bouton Nouveau projet

Cliquez sur le bouton Enregistrer

#### 40) Fermez Fusion 360 sans l'enregistrer

| Larderet Claude | 09/10/2022 |  |
|-----------------|------------|--|

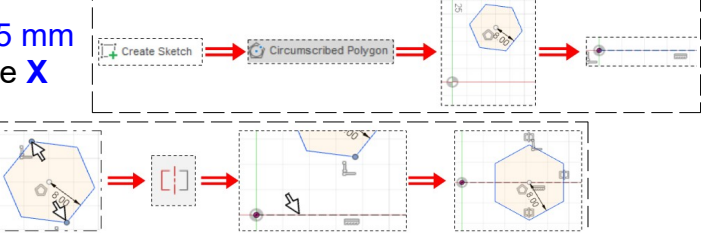